## ClubRunner

Help Articles > Club Help > Club - Administration Guide > Membership Management > How do I change the membership type to honorary?

How do I change the membership type to honorary?

Michael C. - 2021-02-18 - Membership Management

You may have to change an active member to an honorary member. This article explains how to do so.

- To start, go to your Club's homepage. Click on Member Login near the top right. Enter your login information to login. Once done click Login and it will you back to the home page. Click on Member Area near the top right.
- 2. Click on Membership.
- 3. Click on Member Lists.
- 4. This will take you to the **Active Member List**. Look for the member that you want to change to honorary and click on their name.

**Note:** Above the member list you could click on a letter to filter the members by last name or click **All** to clear the filter.

Active Members List

| Member | s per F | age:   | 25     | •   |     |      |   |    |   |   |   |   |   |   |   |   |   |   |   |        |   |   |     |     |   |            |     |          |        |
|--------|---------|--------|--------|-----|-----|------|---|----|---|---|---|---|---|---|---|---|---|---|---|--------|---|---|-----|-----|---|------------|-----|----------|--------|
| All A  | В       | С      | D      | E   | F   | G    | Н | T. | J | К | L | М | Ν | 0 | Ρ | Q | R | S | Т | U      | ۷ | W | Х   | Υ   | Ζ | ]          |     |          |        |
|        |         |        |        |     |     |      |   |    |   |   |   |   |   |   |   |   |   |   |   |        |   |   |     |     |   |            | A   | dd New I | Member |
| Email  | E       | By Fir | st Na  | ame | Nan | ne 🔻 |   |    |   |   |   |   |   |   |   |   |   |   | ٦ | Гуре   |   |   | Acc | ess | 4 | Action     |     |          |        |
|        | Appl    | egate  | e, Joł | n   |     |      |   |    |   |   |   |   |   |   |   |   |   |   | 4 | Active | e |   | 70  |     | ( | Change Sta | tus | Reset Pa | ssword |
|        | Bake    | er, Su | е      |     |     |      |   |    |   |   |   |   |   |   |   |   |   |   | ļ | Active | е |   | 70  |     | 0 | Change Sta | tus | Reset Pa | ssword |
|        | Brac    | kett,  | Leigh  | ı   |     |      |   |    |   |   |   |   |   |   |   |   |   |   | 4 | Active | е |   | 40  |     | ( | Change Sta | tus | Reset Pa | ssword |
| ٨      | Chu,    | Edw    | ard    |     |     |      |   |    |   |   |   |   |   |   |   |   |   |   | ł | Active | e |   | 30  |     | ( | Change Sta | tus | Reset Pa | ssword |

 After you click on the name of the member, it will take you into their Member Profile. Click on the Rotary tab. Member Profile

| Personal Rotary Biogr | John Applegate<br>Printable Version   date   I Rotary Biography Commitments Settings Privacy |           |         |                    |      |     |  |  |
|-----------------------|----------------------------------------------------------------------------------------------|-----------|---------|--------------------|------|-----|--|--|
| Member Details        |                                                                                              |           |         |                    | Ec   | lit |  |  |
|                       | Title                                                                                        |           |         | Gender             | Male |     |  |  |
|                       | First Name                                                                                   | John      |         | Date of Birth      |      |     |  |  |
|                       | Middle Name                                                                                  |           |         | Anniversary        |      |     |  |  |
|                       | Last Name                                                                                    | Applegate | Spouse/ | Partner First Name |      |     |  |  |
|                       | Nickname                                                                                     |           | Spouse  | Partner Last Name  |      |     |  |  |

6. In the Rotary tab, you can change the Membership Type to Honorary by clicking on **Change Status**.

| Personal Rotary Biography Commitme | ents Settings Privacy |                    |                      |
|------------------------------------|-----------------------|--------------------|----------------------|
|                                    |                       |                    | Edit                 |
| Rotary Membership Details          |                       |                    |                      |
| Club                               | Green Town (ID# 1234) | Membership Type    | Active Change Status |
| Rotary Member No.                  |                       | Classification     |                      |
| Membership                         |                       | Date Joined Club   | Jun 15 2016          |
| Office                             |                       | Date Joined Rotary | Jun 15 2016          |
| Sponsor                            |                       |                    |                      |
| Badge No.                          | 916191                |                    |                      |

7. This takes you to the change status screen. It now gives you three choices. Click **Change Membership Status**.

Change Status for John Applegate

| Please choose one of the following options to continue making changes to this person's status.<br>To change status from Active to Other, please terminate membership first. |                                                                                          |  |  |  |  |  |  |  |  |
|----------------------------------------------------------------------------------------------------|------------------------------------------------------------------------------------------|--|--|--|--|--|--|--|--|
| Terminate Membership                                                                                                    | Change this member to a former member; e.g. Ex Member, Duplicate, etc.                   |  |  |  |  |  |  |  |  |
| OR                                                                                                    |                                                                                          |  |  |  |  |  |  |  |  |
| Change Membership Status                                                                                                    | Change this member from Active to Honorary                                               |  |  |  |  |  |  |  |  |
| OR                                                                                                    |                                                                                          |  |  |  |  |  |  |  |  |
| Edit Active Member Type                                                                                                    | Edit this member's Active member type; e.g. Active - Satellite, Active - Corporate, etc. |  |  |  |  |  |  |  |  |

- 8. There are now a few options.
  - **Membership Type** This is what type of membership the member would be changed to.
  - Date of Membership Change This is when the member got changed to the new type. Please note you cannot input a date in the future - it must be today's date, or some past date within 30 days of current date.
  - Report this status change to Rotary International This is only for Rotary Clubs. If you do want to notify Rotary International about this change

click on this radial button.

- Do NOT report this status change to Rotary International This is only for Rotary Clubs. If you do <u>NOT</u> want to notify Rotary International about the change click on this radial button.
- 9. Once done click **Change Membership Status**.

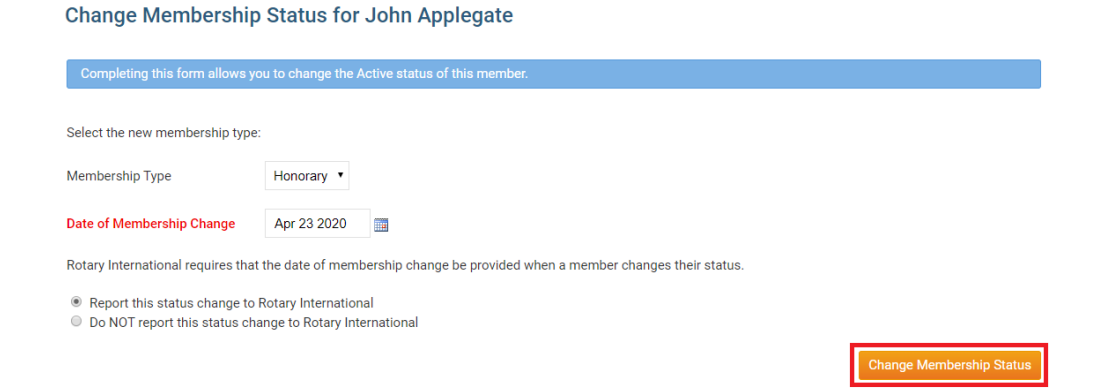

This completes changing the member from Active to Honorary.

## **Related Content**

- How do I change an inactive member to an active member?
- How do I terminate or delete an honorary member?
- How do I edit or change an active membership type?
- How do I edit or change an inactive membership type?